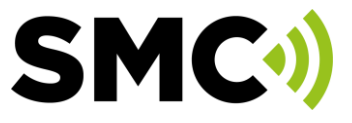

## **MASmobile User Guide**

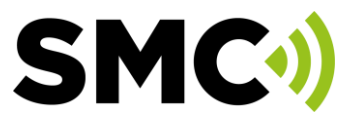

### Contents

| Installation of the new MASmobile application | 3 |
|-----------------------------------------------|---|
| Account Setup                                 | 4 |
| Set Auto login                                | 4 |
| Login                                         | 5 |
| Search Account                                | 5 |
| Using Test options                            | 6 |
| To place on test                              | 6 |
| Clear a Test                                  | 6 |
| Extend a Test                                 | 7 |
| Logout                                        | 7 |

## **SMC**•)

### Installation of the new MASmobile application

Dependant on your device software locate the new application via application store

**IOS** - Apple App Store or **Android** - Google Playstore.

The screenshot is from Apple store to present an example of how the application will appear in the store.

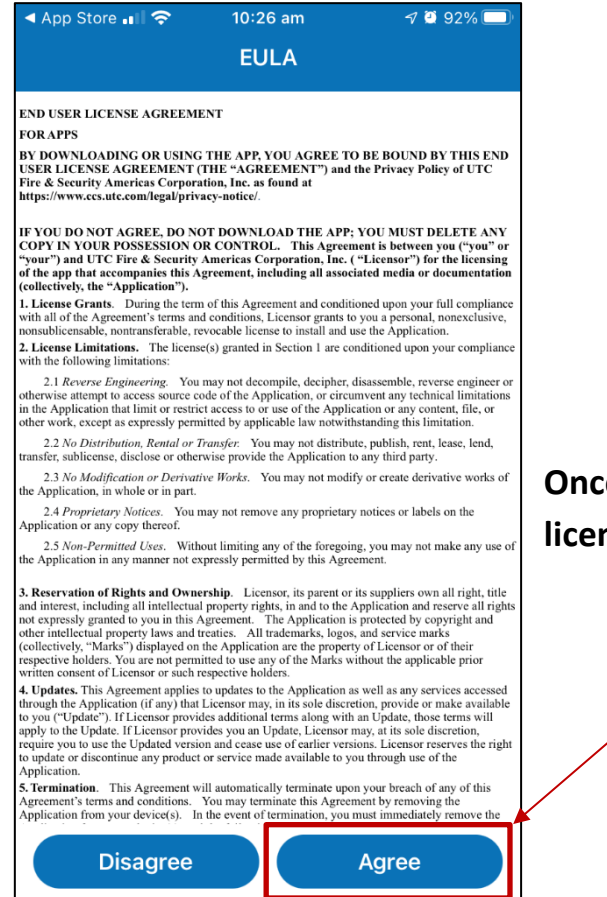

| Ø   | Business |     |                                                                                                    | ¢   |
|-----|----------|-----|----------------------------------------------------------------------------------------------------|-----|
|     |          | MAS | A Low                                                                                                    | v 1 |
| IVL |          |     | San Lingui Co. 2017<br>Heat 2017 a That                                                                                                    |     |
|     |          |     | Constant and the second second s |     |

Once downloaded open the Application and accept the licencing agreement by selecting Agree.

MASmobile User Guide - Version 2 – Revised: 13 September 2021 CHUBB FIRE & SECURITY PTY LTD PROPRIETARY & CONFIDENTIAL – NO COPYING OR DISTRIBUTION PERMITTED Chubb Fire & Security Pty Ltd. All Rights Reserved

# **SMC**•)

| Account Setup                                                                                                    |                                                                                                    | • Search 🔐 🗢                  | 10:27 am<br>Login            | <b>9</b> 92% <b>•</b> |
|----------------------------------------------------------------------------------------------------|----------------------------------------------------------------------------------------------------|-------------------------------|------------------------------|-----------------------|
| Start by clicking the <b>add user account link</b> in the second link in the second link in th | the opening screen.                                                                                                    | Please add                    | USER ACCOUNT to I            | S<br>log in.          |
| Add new user                                                                                                    | <ul> <li>The login profile screen will profile screen will profile screen will profile screen will profile and the screen will profile and the screen will profile and</li></ul> | resent, where<br>d password w | you need to<br>ith your deta | add the<br>ils        |
| Image: Concept of the second second seco                 | Set Auto login<br>This will take you to the<br>login screen where you<br>need to turn Auto Login on<br>and click finish.                                                                                                    | Autologin                     |                              |                       |
| It is recommended that you select Cance                                                                                                    | I on Biometrics                                                                                                    |                               | Finish                       |                       |

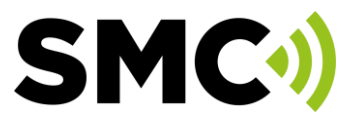

## Login

With the application now downloaded and account setup, to login open the application.

Select your Account and enter your Password.

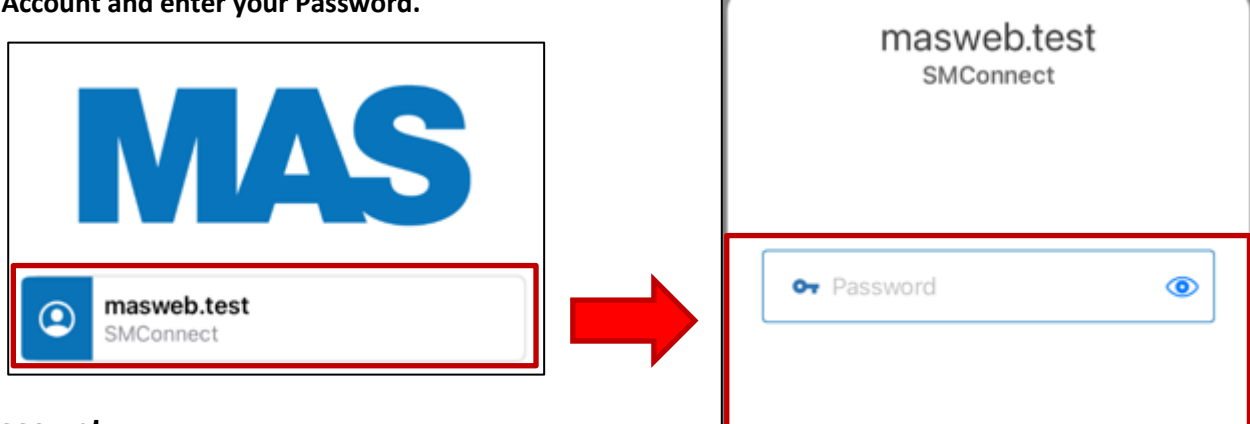

Login

#### Search Account

Once the software is logged in, you will need to complete the search details to locate the account.

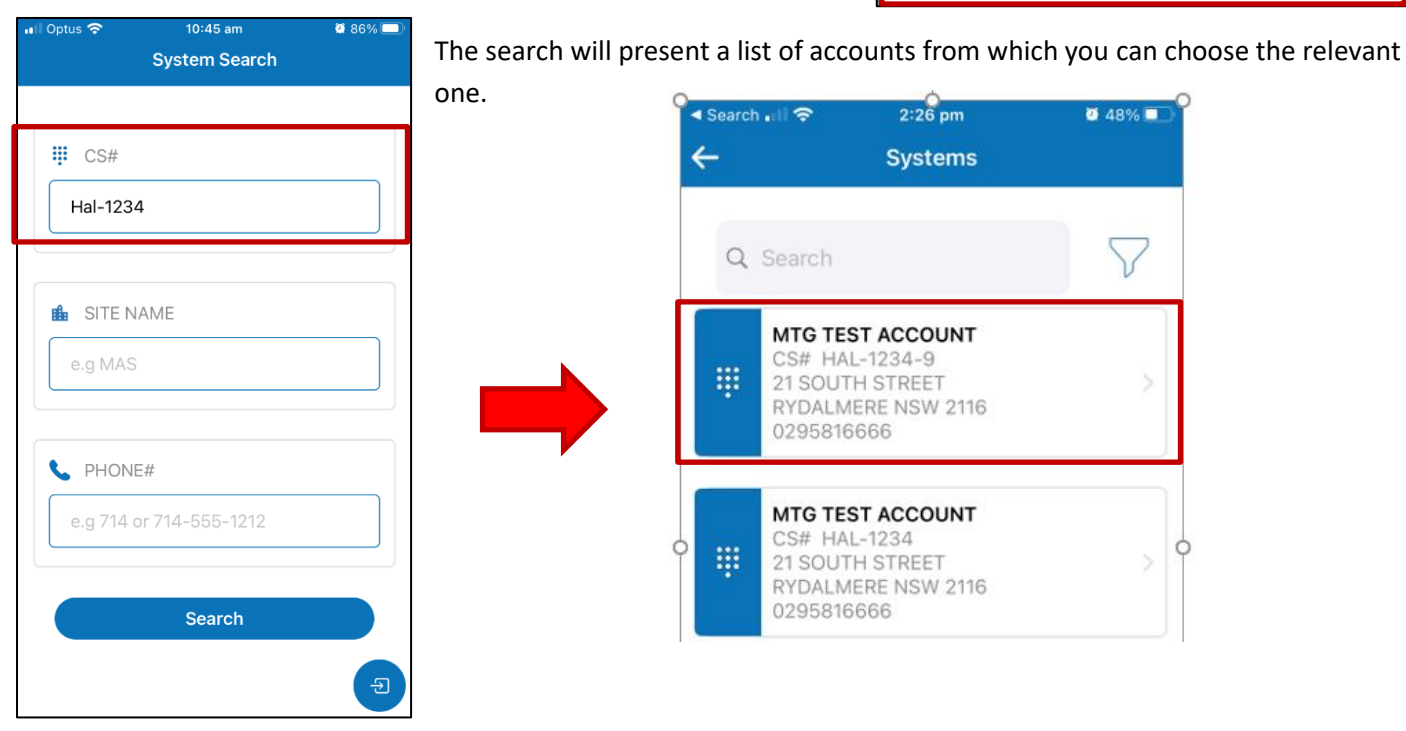

MASmobile User Guide - Version 2 – Revised: 13 September 2021 CHUBB FIRE & SECURITY PTY LTD PROPRIETARY & CONFIDENTIAL – NO COPYING OR DISTRIBUTION PERMITTED Chubb Fire & Security Pty Ltd. All Rights Reserved

## SMC•)

### **Using Test options**

With the account selected the screen to the right will present the system details and options.

### To place on test

Select the System Test option.

Load a comment to clearly note actions, enter password for authorization and select Start Test.

Note that the test is set to a standard duration of 60 minutes.

This can be adjusted to a default 4 hours, but must be requested via email to customer care.

| ill present the system details                                                                                            | MTG TEST ACCOUNT<br>CS# HAL-1234<br>21 SOUTH STREET<br>RYDALMERENSW, 2116<br>0295816666 | L                       |
|----------------------------------------------------------------------------------------------------|-----------------------------------------------------------------------------------------|-------------------------|
| III Optus      10:46 am     ■ 86% ■)       ←     System Test       Oronemineton contribution       II.     Test All Zones | <b>Q</b><br>Location                                                                    | <b>⊡</b><br>System Test |
| Test Details     Test Category SERVICE CALL - SHORT     Duration 01:00      Comments     test                             | Contacts                                                                                | in Zones                |
| Authorization                                                                                                    |                                                                                         | 1. 9                    |

2:30 pm

System Details

Ç

#### Clear a Test

To remove a test period, you will again select the System test option.

But while in test mode the below options will appear allowing the options to Clear or Extend a test.

Select the **Clear test option** and when requested provide the **password** for authorization and **select clear test button**.

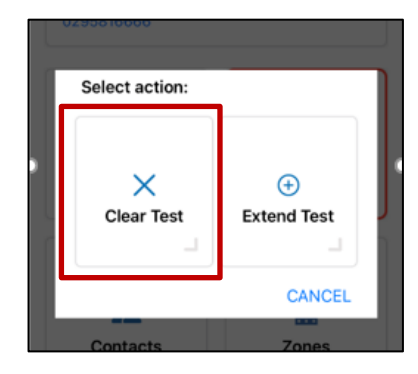

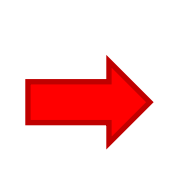

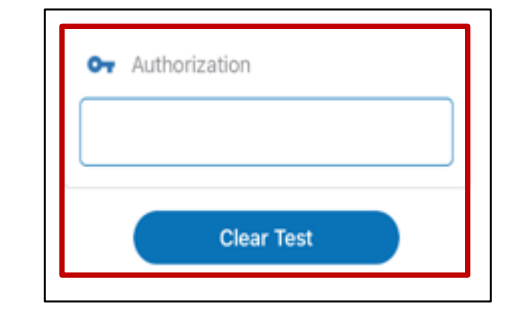

MASmobile User Guide - Version 2 – Revised: 13 September 2021 CHUBB FIRE & SECURITY PTY LTD PROPRIETARY & CONFIDENTIAL – NO COPYING OR DISTRIBUTION PERMITTED Chubb Fire & Security Pty Ltd. All Rights Reserved

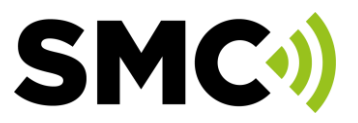

#### **Extend a Test**

Logout

the application.

Then select logout option when presented.

To extend a test period, you will again select the System test option. But while in test mode the below options will appear allowing the options to Clear or Extend a test.

Select the **Extend test option** and when requested provide the **password** for authorization and **select extend test button**. (similar to Clear test).

To logout of the application, simply click the Exit button on the bottom right of

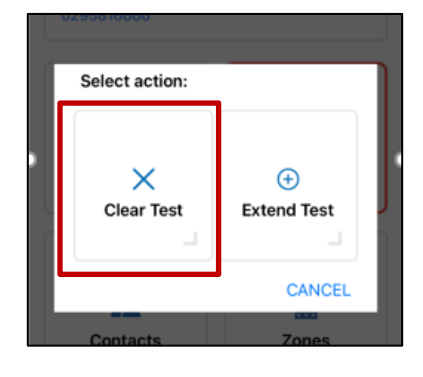

2:27 pm System Details

## MTG TEST ACCOUNT CS# HAL-1234 21 SOUTH STREET RYDALMERENSW, 2116 0295816666 Logout Do you really want to logout? t Cancel Logout Cancel Logout